Primary Care Providers, Community Health Service Providers, Community-based Physician Specialists and Indigenous Communities and Providers

## Purpose:

These instructions are for organizations that fall within the North, Toronto, Central, East regions. Note, the West region uses a different intake form to submit requests.

This instruction document is intended to provide Primary Care Providers, Community Health Service Providers, Community-based Physician Specialists and Indigenous Communities and Providers with guidance on how to submit a request for PPE (using the Remedy Intake Form). As part of the transitional support, the following types of PPE can be requested:

- Surgical Masks
- Gloves
- Gowns
- Hand Sanitizer
- Eye protection (face shields and goggles)
- Disinfectant Wipes

If a different PPE category is required (i.e. N95 masks for planned or anticipated Aerosol-Generating Medical Procedures (AGMPs)), please complete a separate Remedy Intake Form as this will be treated as a critical escalation. Note, additional scrutiny and follow-up will be required to understand the rationale for the request.

#### **Important Notes:**

- The Remedy Intake Form should be completed as outlined in the instructions below. If the required inputs are not provided, then PPE orders cannot be fulfilled.
- For additional information about the transitional support (including details related to sectors in and out of scope), please refer to the **Guidance for Emergency Allocation** document.

#### How-To Instructions:

1. Access the Remedy Intake Form <u>here</u> to submit a PPE request. Note, multiple types of PPE may be requested through one submission of this form.

2. There are five steps as part of the Intake Process: General, Consent, Contact Details, Intake and Confirm.

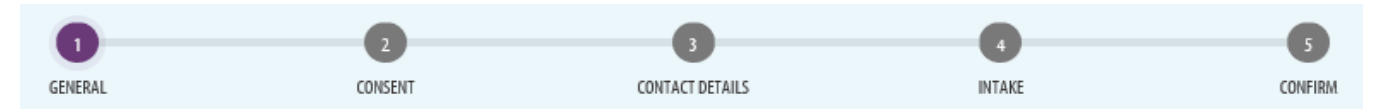

# 3. Step 1 – General:

- a. The landing page is typically used as part of the request for critical PPE process. Please refer to the **Guidance for Emergency Allocation** document as it relates to the principles and expectations as part of the transitional support.
- b. Select the check-box at the end of the page to proceed to Step 2. Note, the statement is not relevant to the request for transitional support.

By selecting this box, your organization confirms it still has a supply shortage of under 7 days of stock despite following Steps 1-3 and requires PPE from the pandemic stockpile to continue providing services.

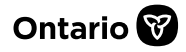

Primary Care Providers, Community Health Service Providers, Community-based Physician Specialists and Indigenous Communities and Providers

c. Select 'Continue'.

| Generation Continue |
|---------------------|
|---------------------|

4. Step 2 – Consent:

b

a. Read through disclaimer and select the 'I Consent' check-box.

|                      |      | l Con | sent |       |
|----------------------|------|-------|------|-------|
| . Select 'Continue'. |      | e'.   |      |       |
|                      |      |       |      |       |
|                      | 🔶 Ba | ck    | Con  | tinue |

- 5. Step 3 Contact Details:
  - a. Complete all fields with applicable contact information.

| Prefix            | First Name * | Last Name * |
|-------------------|--------------|-------------|
| Choose            | ▼ First name | Last name   |
| Business Email Ad | ldress *     |             |
| Email address     |              |             |
| Business Telephor | ne *         | Extension   |
| Telephone         |              | Extension   |
| Your Role *       |              |             |
| Enter your role   |              |             |
|                   |              |             |

b. Select 'Continue'.

Continue

6. Step 4 – Intake:

← Back

a. Select the region the organization falls into. Use the link provided for guidance on determining the applicable region.

| Please use the following link http://www.lhins.on.ca to identify the Ontario Health Region / LHIN where your organization is experiencing a |   |
|----------------------------------------------------------------------------------------------------|---|
| shortage in PPE. Once verified, please select your region below: *                                                                          |   |
| Choose                                                                                                    | • |

- b. Select the applicable Organization Type. Please refer to the **Guidance for Emergency** Allocation document to reference the sectors in-scope as part of the transitional support.
  Organization Type\*
  - Choose...
- c. Enter the Organization Name into the search field (to find your organization, begin by typing the first few letters of your organization's name). If not available in the list, manually enter the Organization Name or Physician name (if not incorporated) into the second field.

Last Update: July 29, 2020

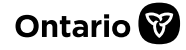

Primary Care Providers, Community Health Service Providers, Community-based Physician Specialists and Indigenous Communities and Providers

| Organization Name *                    |                             |   |
|----------------------------------------|-----------------------------|---|
| Enter your organization name to search |                             | • |
| Enter organization name if not         | Enter your organizaton name |   |

d. Select the appropriate response (Yes or No) based on the type of Organization.

| Are you an Indigenous service Organization? * |     |  |  |
|-----------------------------------------------|-----|--|--|
| 0                                             | Yes |  |  |
| 0                                             | No  |  |  |

e. Select 'No' to this question considering the parameters of the transitional support. Are you requesting PPE on behalf of another organization and / or are you supporting another organization?\*

| 0          | Yes |  |
|------------|-----|--|
| $^{\circ}$ | No  |  |

f. Enter the Organization Shipping Information. Please make best efforts to provide a business address, and specify preferred shipping days/times and special instructions. If not possible to include a business address, please enter an alternate address and reflect in the 'Special Instructions' the type of address.

Please enter the shipping information where the PPE needs to be delivered.

| Ship to: Site Name *                |                                       |                           |                            |                                  |
|-------------------------------------|---------------------------------------|---------------------------|----------------------------|----------------------------------|
| Enter your site's name              |                                       |                           |                            |                                  |
| Ship to: Site Address *             |                                       |                           |                            |                                  |
| Enter your site's address           |                                       |                           |                            |                                  |
| Unit / Suite:                       | Site City: *                          | Site Province:            |                            | Site Postal Code: *              |
| Enter your site's unit or suite     | Enter your site's city                | Ontario                   |                            | Enter your site's postal code    |
| Attention To: *                     |                                       | Phone Number: *           |                            |                                  |
| Attention To                        |                                       | Phone Number              | Phone Number               |                                  |
| Please note that an on-site contact | t must be available to accept deliver | y on weekends and after b | ousiness hours fo          | or all PPE requests.             |
| Weekend Delivery Times: *           | Weekend Contact N                     | ame: *                    | Weekend (<br>(mobile or di | Contact Phone Number: *<br>rect) |
| Weekend Delivery Times              | Weekend Contact Nam                   | le                        | Weekend C                  | ontact Phone Number              |
| After Business Hours Delivery Time  | es: * After Business Hour             | s Contact Name: *         | After Busir                | ness Hours Phone Number: *       |
| After Business Hours Delivery Times | After Business Hours C                | ontact Name               | After Busin                | ess Hours Phone Number           |
| Special Instructions:               |                                       |                           |                            |                                  |
| Special Instructions                |                                       |                           |                            |                                  |

g. Select the most appropriate rationale for this request. In most cases, the 3<sup>rd</sup> option of "Daily Function" will be the best response for your request, however, please select other options that may apply.

Additionally, please include the following statement in the text field to easily identify the nature of this request: "Requesting Pandemic PPE Transitional Support".

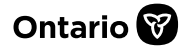

*Primary Care Providers, Community Health Service Providers, Community-based Physician Specialists and Indigenous Communities and Providers* 

| Please select the most appropriate rationale for this request: *                                                                                            |
|----------------------------------------------------------------------------------------------------|
| Presently dealing with a COVID outbreak at this organization                                                                                                |
| In quarantine situation in this organization                                                                                                    |
| Daily function not related to quarantine or outbreak                                                                                                    |
| Presently providing direct client/patient care activities (including primary health and community services)                                                 |
| In maintaining IPC in delivery of client/patient care and service activities                                                                                |
| Presently dealing with another respiratory infectious outbreak at this organization                                                                         |
| Please provide any other details/situations of COVID-19 in the organization (e.g. are there suspect patients awaiting test results, staff infections, etc.) |
|                                                                                                    |
|                                                                                                    |

h. Select the appropriate response (Yes or No) based on the type of Organization. When considering the vulnerability of the population served, consider the demographic profile as it relates to the epidemiological pattern of disease. Vulnerable patients/populations could include those living in high-risk residential settings including homes serving those with developmental disabilities, shelters for survivors of domestic violence and human trafficking, homeless shelters and children's residential facilities, etc. Note, selecting "no" to this question, will not impact provision for PPE as part of the transitional support.

Do you serve vulnerable populations? \* 
O Yes

O No

i. Select the needed PPE type from the drop-down menu.

| РРЕ Туре: |   |  |
|-----------|---|--|
| Choose    | • |  |

Reminder: As part of the transitional support, only the following types of PPE should be requested:

- Surgical Masks
- Gloves
- Gowns
- Hand Sanitizer
- Eye protection (face shields and goggles)
- Disinfectant Wipes

If a different PPE category is required (i.e. N95 masks for planned or anticipated Aerosol-Generating Medical Procedures (AGMPs)), please complete a separate Remedy Intake Form as this will be treated as a critical escalation. Note, additional scrutiny and follow-up will be required to understand the rationale for the request.

j. Once the PPE Type is selected, the Description field becomes active. Select the applicable description from the drop down menu. Note, the drop-down menu options change depending on the PPE Type selected in the previous field.

| Description: |   |  |
|--------------|---|--|
| Choose       | • |  |

k. This field is not applicable to the parameters of the transitional support, but since it is a mandatory field, please enter the estimated quantity needed for the organization. A value other than zero must be entered. (Note, step 'x' below requests the entry of specific inputs which will

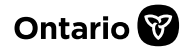

Primary Care Providers, Community Health Service Providers, Community-based Physician Specialists and Indigenous Communities and Providers

be used to support the estimation of allocation quantities i.e. number of patient-facing clinical and non-clinical staff and learners in the practice/organization and number of Clients/Patients the practice/organization services.

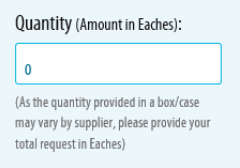

I. This field is not applicable to the parameters of the transitional support, but since it is a mandatory field, please select '7 days' from the drop-down menu. Note, as part of the transitional support, allocations will be provided for a time limited period and will be consistently applied across all regions based on the methodology provided.

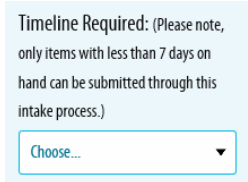

m. If 'gowns' is the selected option from the PPE Type/Description fields, than a conditional question will appear. Select the appropriate response (Yes or No) based on preference.

| 0 | Ye |
|---|----|
|   |    |

- O No
- n. If 'hand sanitizer' is the selected option from the PPE Type/Description fields, than a conditional question will appear. Select the appropriate response (Yes or No) based on preference.

Does your organization have the ability to receive hand sanitizers in 3L (or larger) sizes?

○ Yes

○ No

o. Enter on-hand inventory quantity, if applicable. If not, zero is an appropriate response.

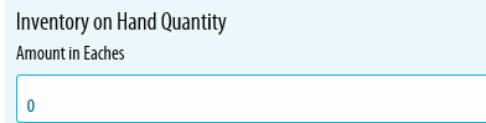

p. Enter estimated average consumption and/or follow guidance provided (i.e. if you have not used this item before or do not know the consumption rate, please indicate how much of this items you expect to use each day or provide best estimate).

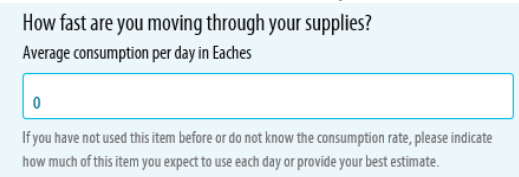

q. This field is not applicable to the parameters of the transitional support. A value of "0" is accepted for this field.

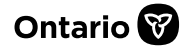

Primary Care Providers, Community Health Service Providers, Community-based Physician Specialists and Indigenous Communities and Providers

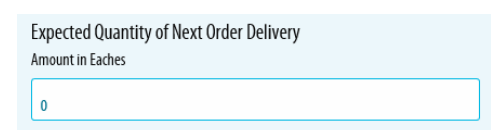

r. This field is not applicable to the parameters of the transitional support. This field can remain blank.

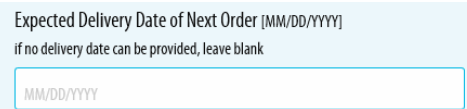

s. Select the appropriate response (Yes or No), if applicable. If 'No' is selected, please enter "Requesting Pandemic PPE Transitional Support" into the 'Please provide details' field. If 'Yes' is selected, please enter details as to the order status in the 'Please provide details' field.

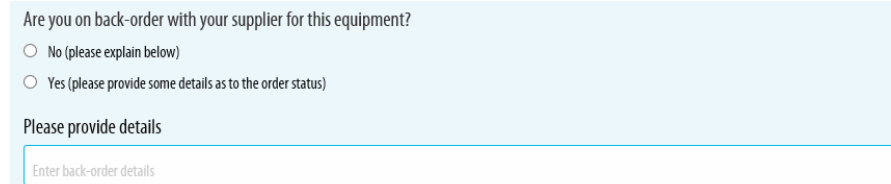

t. Select the appropriate response (Donated or No) based on the Organization's preference. Note, the questions and options will change depending on the PPE Type requested (e.g., if gowns are selected, the check boxes will display as aged, donated, expired, and no).

Certain PPE is only available in the Provincial Stockpile as donated. When requests are being assessed, providing PPE that is not donated will always be the first option considered. In those cases where that is not an option for the PPE requested, please confirm if your organization is willing to receive donated supplies below.

🗌 Donated 🗌 No

 Select the 'Add' button. You must click the 'Add' button for the PPE item to be added to the request. Do not proceed to the next page without clicking 'Add' after each PPE request entry. If you need to request multiple PPE items you may do so by choosing another PPE item from the dropdown menu.

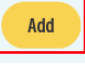

v. This field is not applicable to the parameters of the transitional support. A response of 'No' is acceptable.

| Have all local options been exhausted, including checking in with normal supply chain and working with local partners? * |  |
|----------------------------------------------------------------------------------------------------|--|
| ○ Yes                                                                                                    |  |

w. Select the appropriate response (Yes or No) based on processes implemented by the Organization. If 'Yes' is selected, please summarize activities in the comments field.

Have efforts been put in place within your organization to conserve and implement stewardship activities? \*

○ Yes

O No

O No

x. Enter into this field the inputs required to support the estimation of allocation quantities. This includes: 1. the number of patient-facing clinical staff and learners in the practice/organization, 2. the number of non-clinical staff in the practice/organization, and 3. the number of Clients/Patients the practice/organization services.

Last Update: July 29, 2020

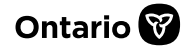

Primary Care Providers, Community Health Service Providers, Community-based Physician Specialists and Indigenous Communities and Providers

| Please include any additional comments |  |  |  |
|----------------------------------------|--|--|--|
|                                        |  |  |  |
|                                        |  |  |  |
|                                        |  |  |  |
|                                        |  |  |  |

y. Select 'Continue'.

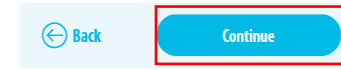

- 7. Step 5 Confirm:
  - a. Review request and ensure all requested PPE items are listed.
  - b. Select 'Submit'.

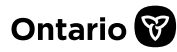